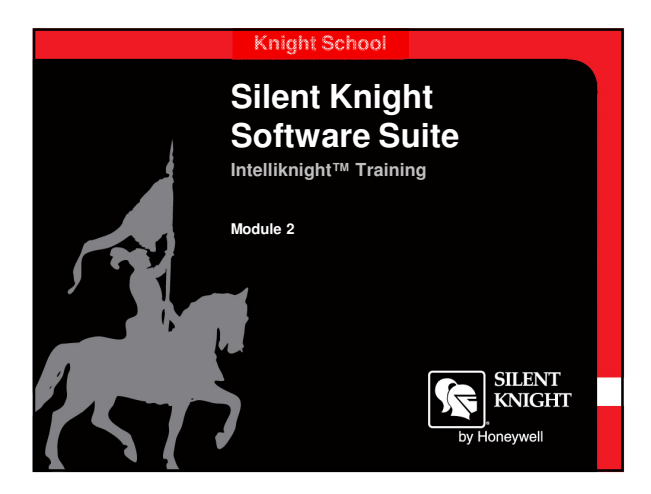

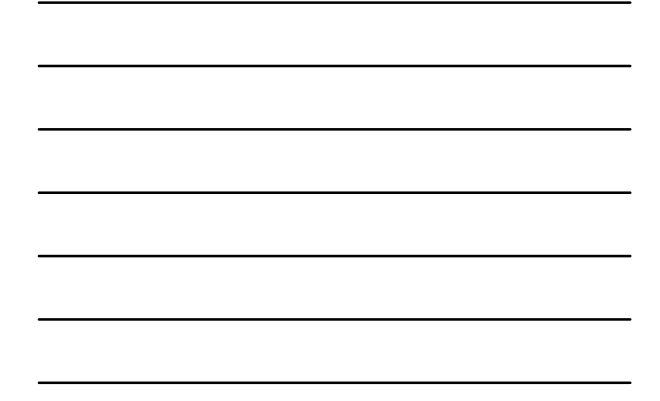

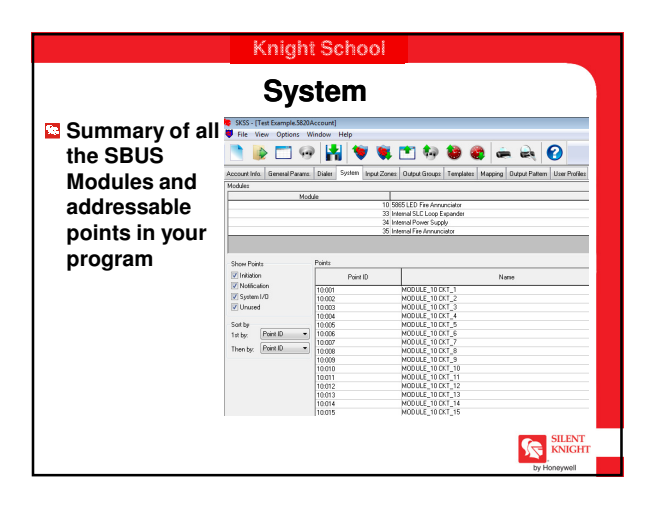

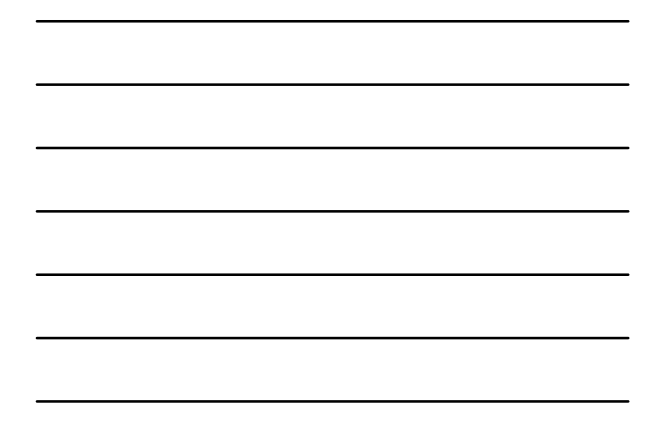

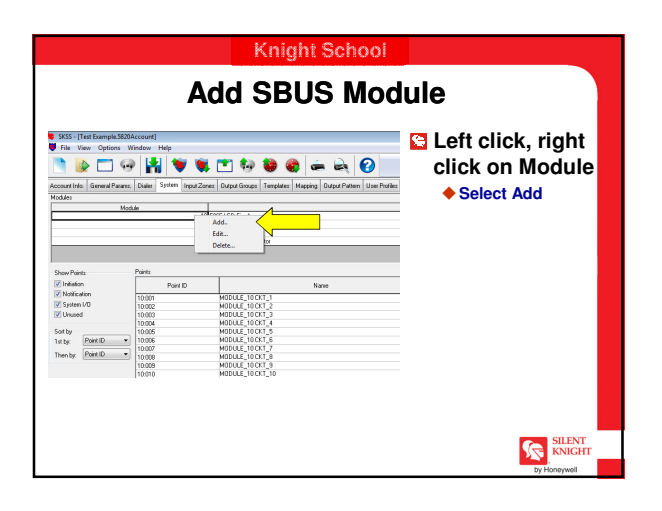

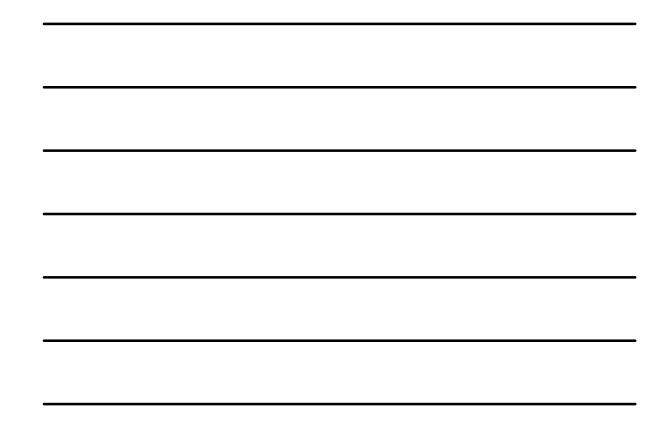

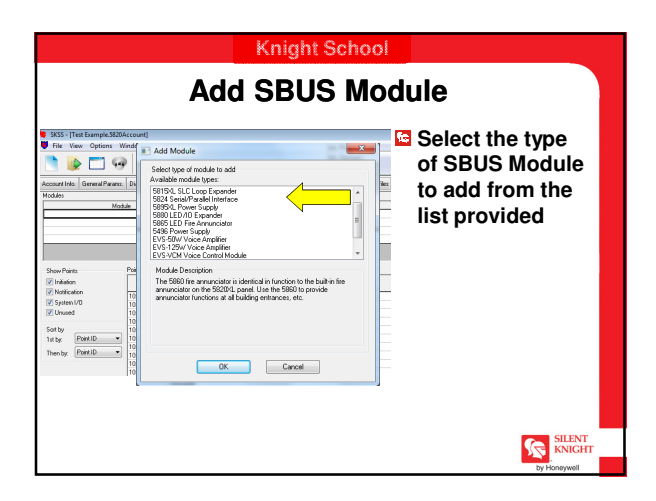

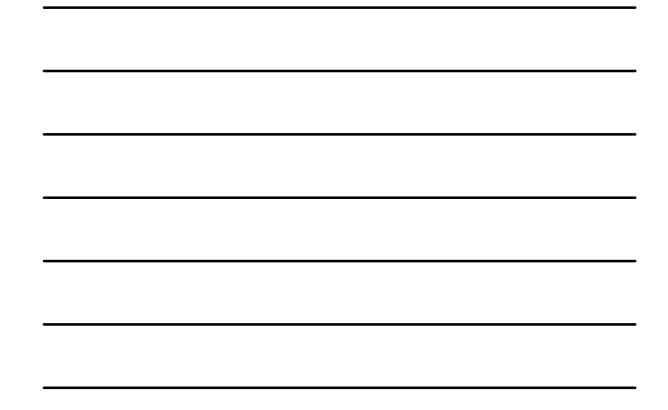

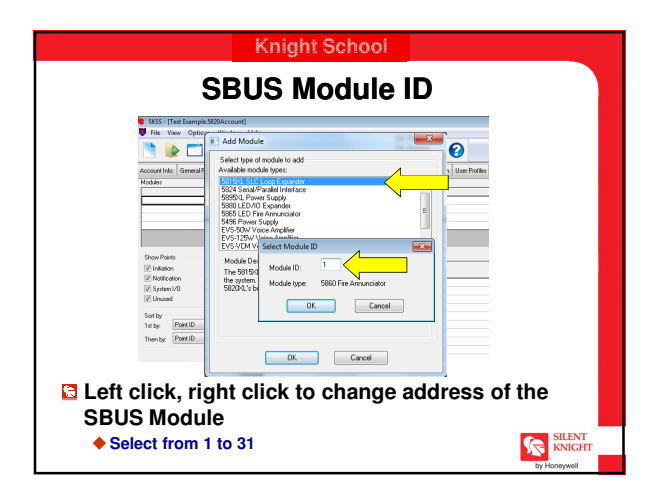

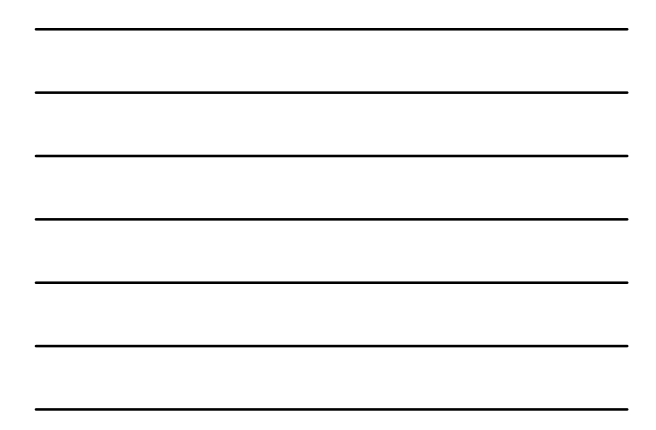

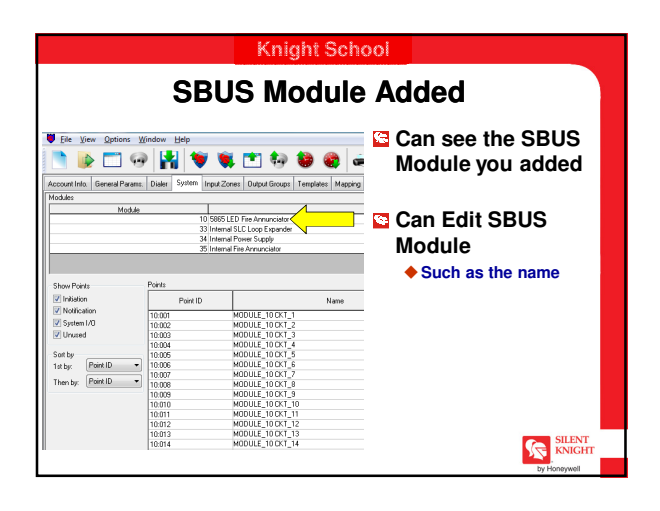

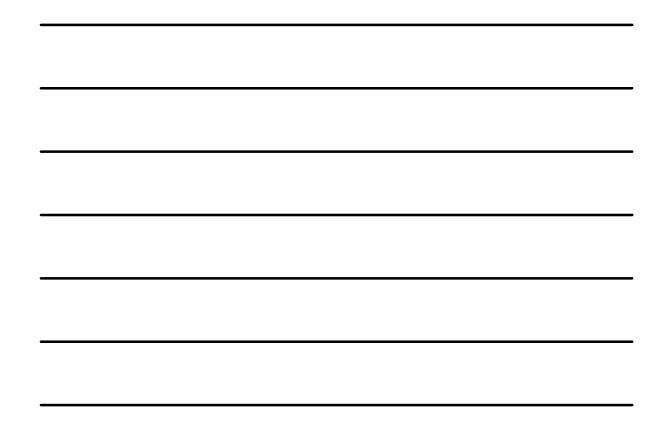

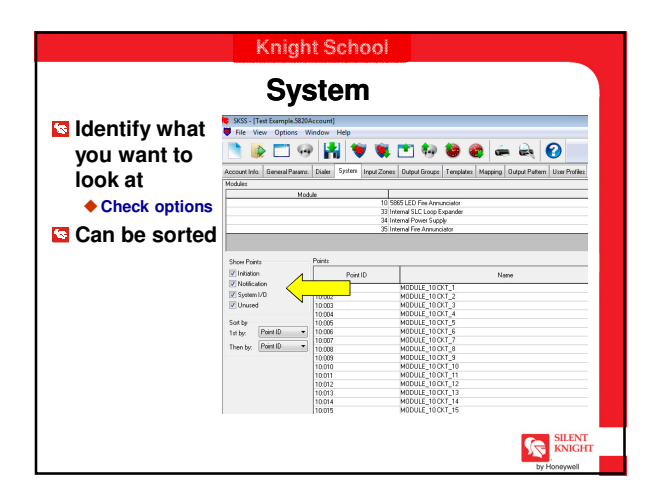

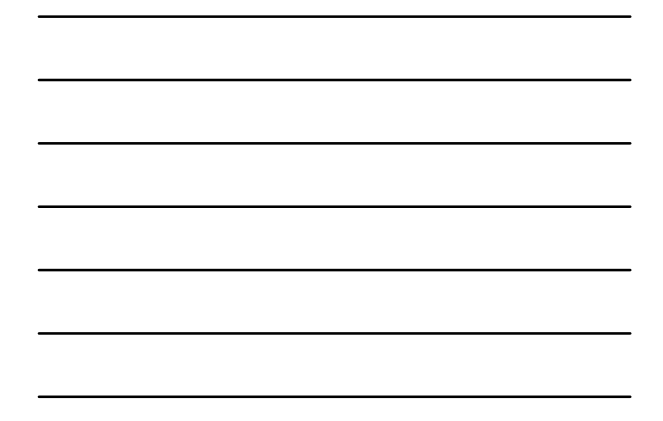

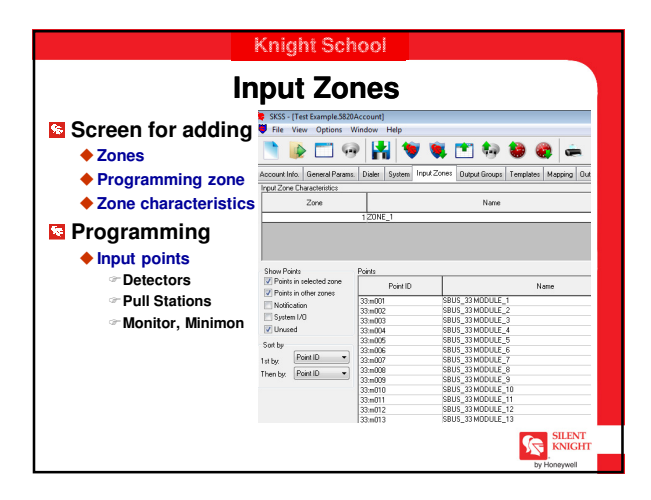

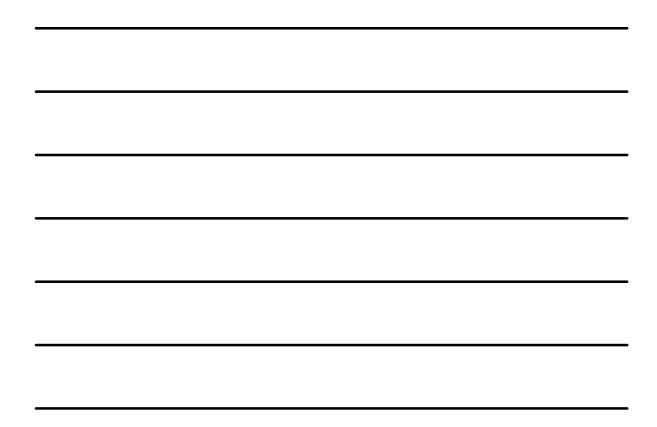

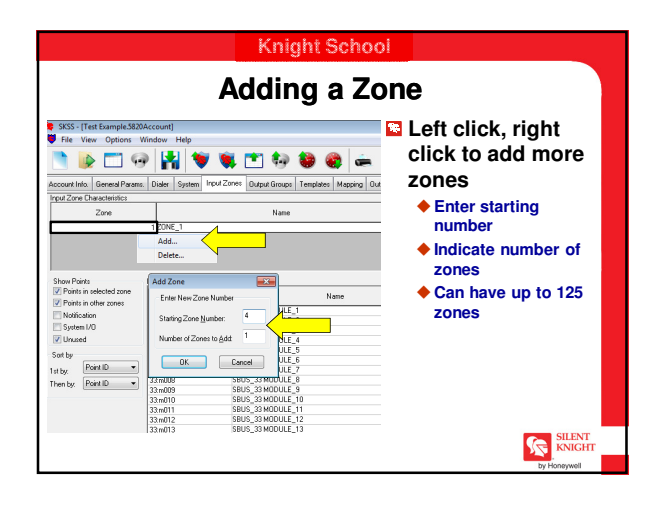

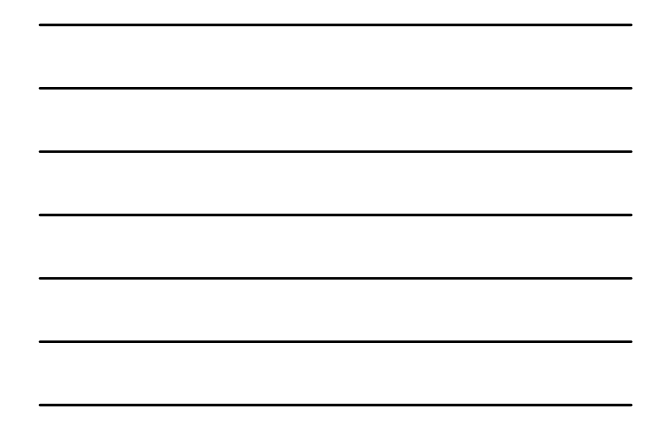

|                                                                                                    |                                             | ivanning a Zor                                                               | IE                                                          |
|----------------------------------------------------------------------------------------------------|---------------------------------------------|------------------------------------------------------------------------------|-------------------------------------------------------------|
| File View Ontions Wine                                                                                                    | ountj<br>Iow Help                           |                                                                              |                                                             |
| 🎽 🝺 🗖 🧐                                                                                                    | 1                                           | 🕱 🛅 🥹 😂 🚔 🔍 (                                                                | 0                                                           |
| count Info. General Params. D                                                                                                    | ialer System Inpu                           | d Zones Output Groups Templates Mapping Output Pattern                       | User Profiles                                               |
| Zone Zone                                                                                                    |                                             | Name                                                                         | Dect Char                                                   |
|                                                                                                    | 1 First Floor                               |                                                                              | 1 Cnt                                                       |
| Shoe Points         Points           Points in selected zone         Image: Constant State State Stat | Point ID<br>001<br>002<br>003<br>004<br>005 | Nor Item Ranes are tuncated to 20 characters on the<br>Intellivingh display. | Unued<br>Unued<br>Unued<br>Unued<br>Unued<br>Unued<br>Unued |

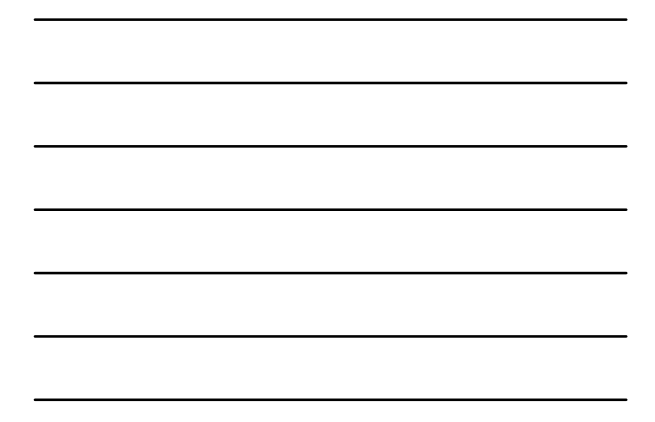

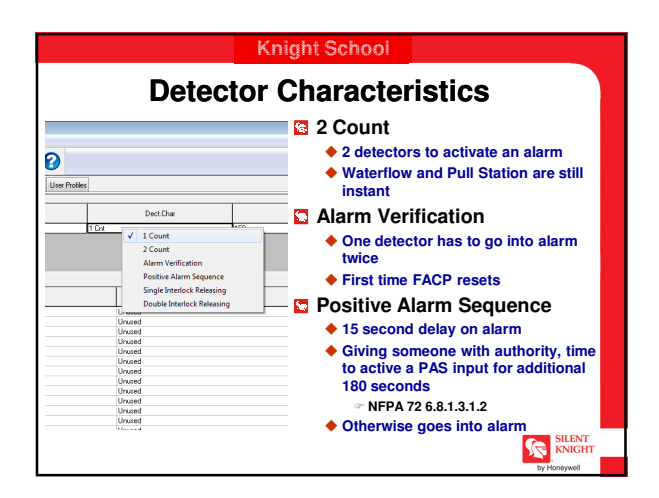

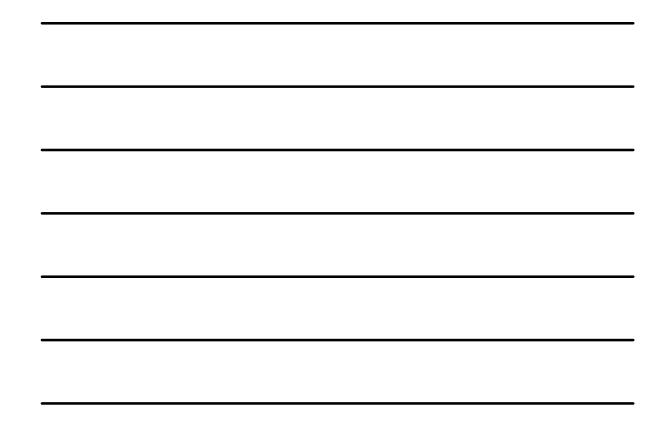

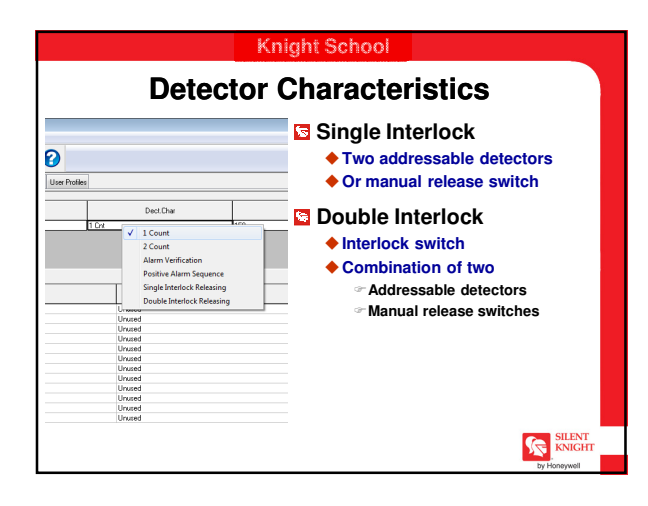

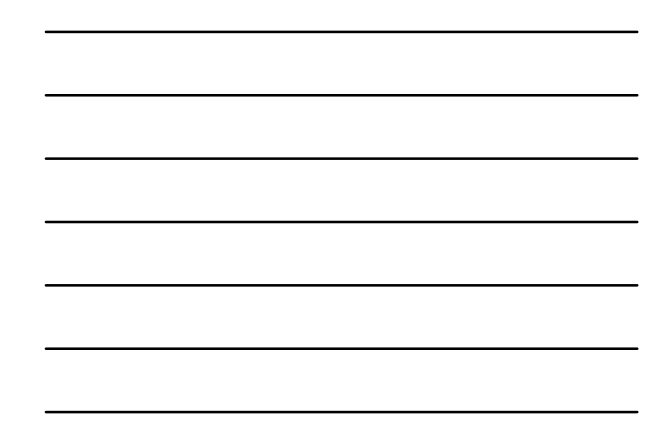

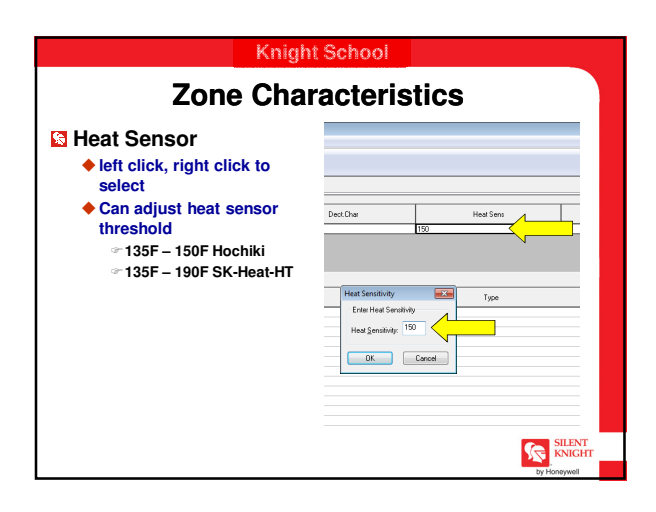

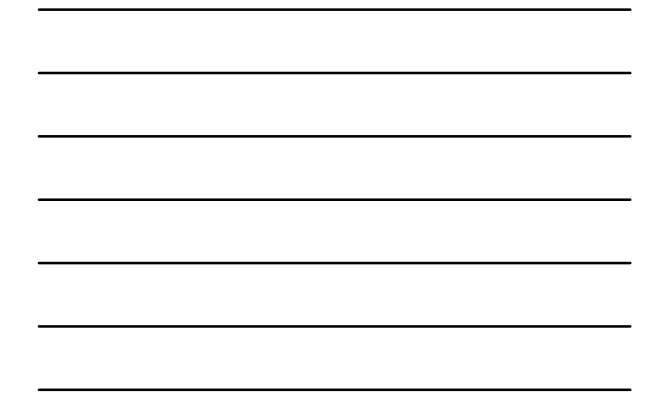

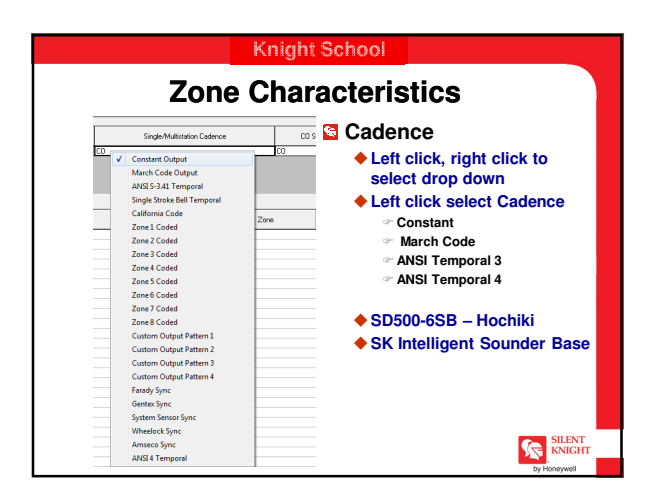

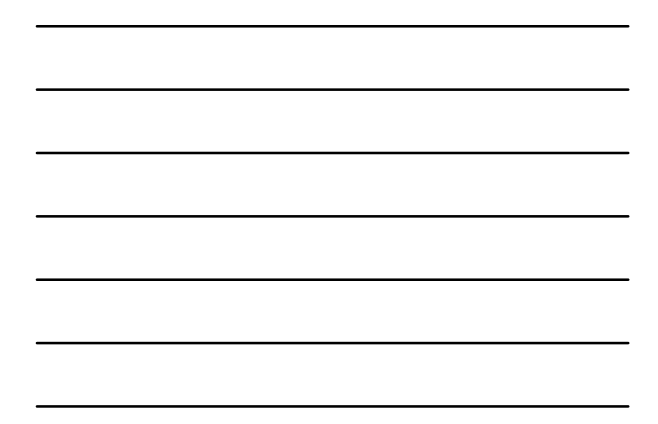

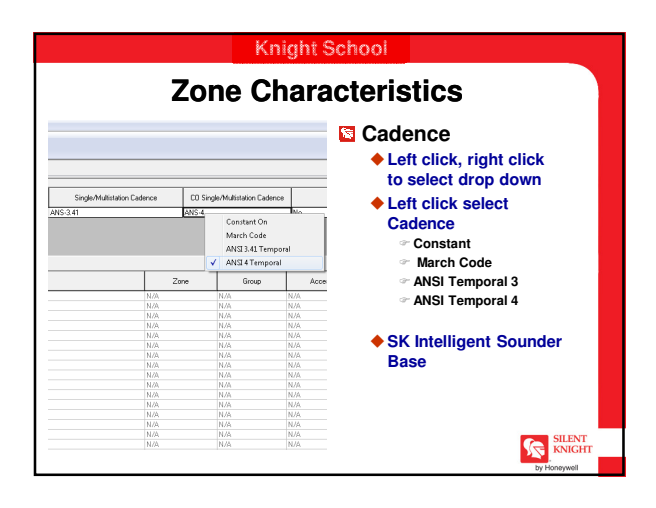

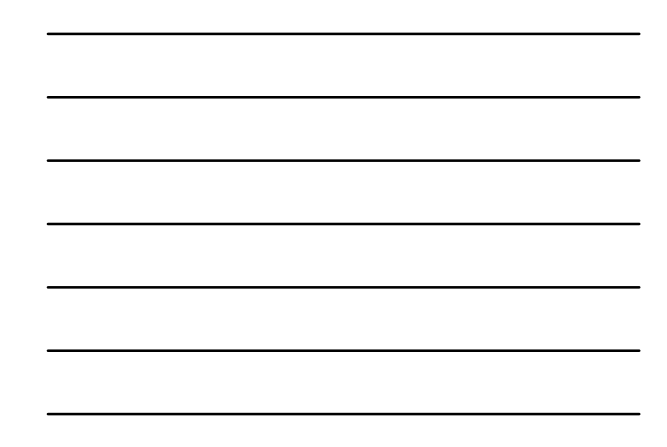

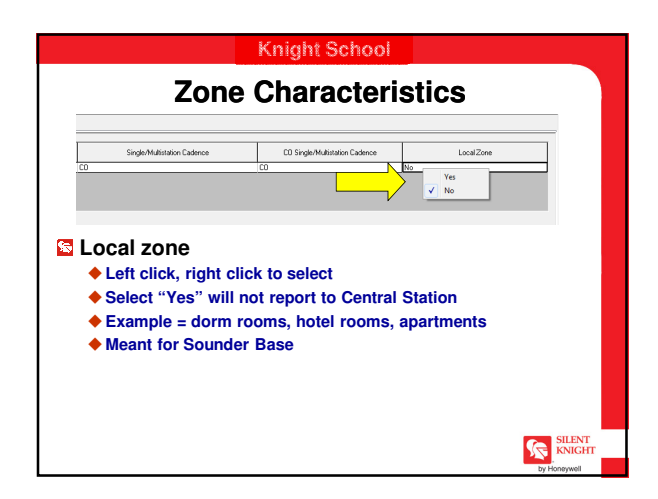

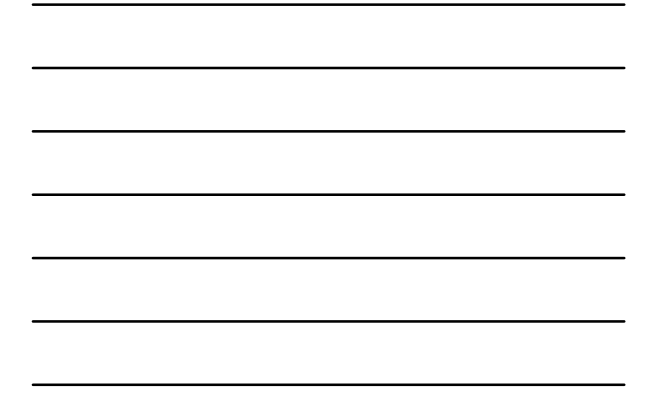

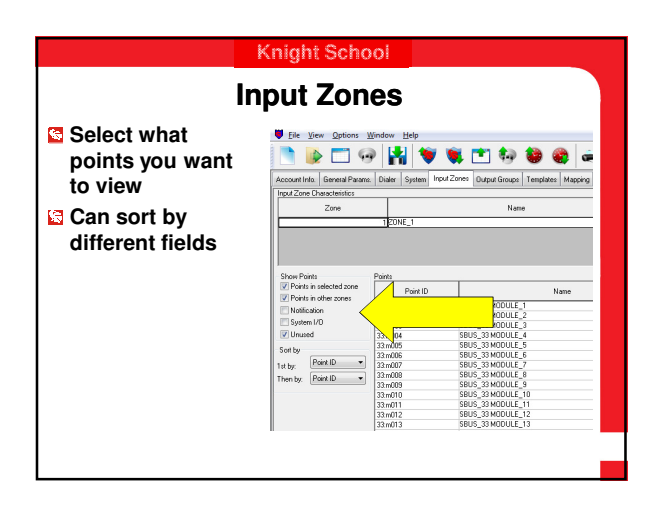

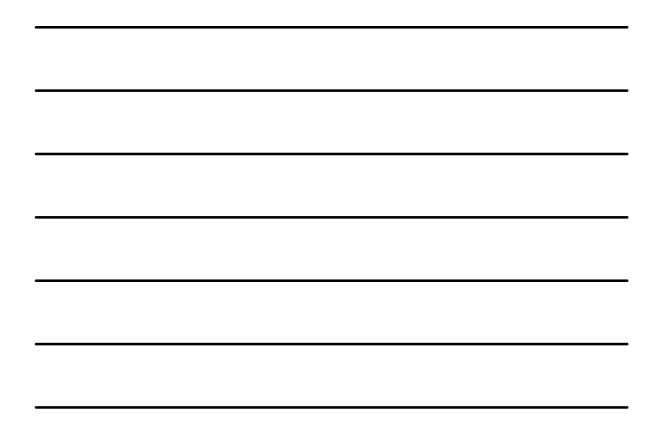

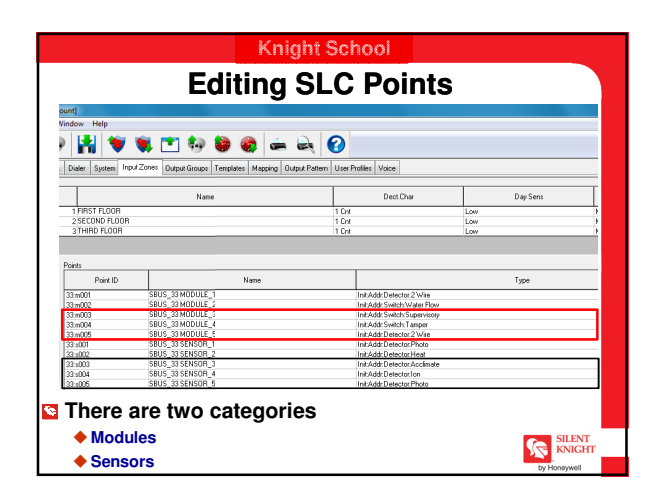

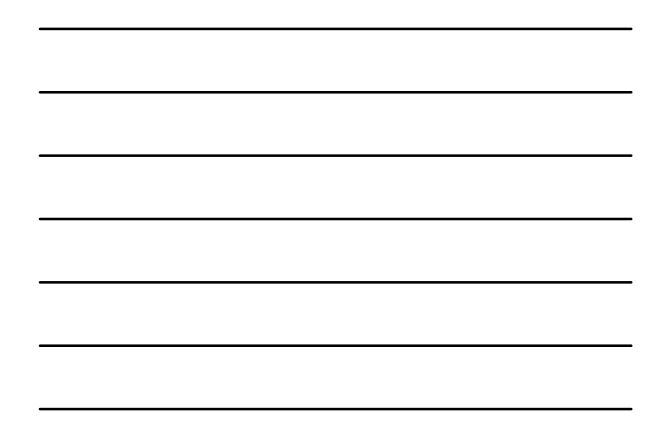

| Editing input Point Names                                                                                                    |                                                                                                    |                                                                                           |                                                         |        |            |         |
|----------------------------------------------------------------------------------------------------|----------------------------------------------------------------------------------------------------|-------------------------------------------------------------------------------------------|---------------------------------------------------------|--------|------------|---------|
| iunt)                                                                                                    |                                                                                                    |                                                                                           |                                                         |        |            |         |
| indow Help                                                                                                    |                                                                                                    |                                                                                           | -                                                       |        |            |         |
| P 💾 💙                                                                                                    | 💘 🛅 🎨 😂 (                                                                                                    | 🛢 🚔 🔍 I                                                                                   | 0                                                       |        |            |         |
| Dialer System                                                                                                    | nput Zones Output Groups Templater                                                                                                    | Mapping Output Pattern                                                                    | User Profiles Voice                                     |        |            |         |
|                                                                                                    | Name                                                                                                    |                                                                                           | Dect.Cl                                                 | har    | Da         | ay Sens |
| 1 FIRST FLOOR                                                                                                    |                                                                                                    |                                                                                           | 1 Cnt                                                   |        | Low        |         |
| - 0500MD D 00                                                                                                    | B                                                                                                    |                                                                                           |                                                         |        | L ann      |         |
| 2 SELUND FLUU                                                                                                    |                                                                                                    |                                                                                           | 1 Link                                                  |        | LOW        |         |
| 2 SECOND FLOOR<br>3 THIRD FLOOR                                                                                                    | N                                                                                                    |                                                                                           | 1 Crit                                                  |        | Low        |         |
| 2 SECOND FLOO<br>3 THIRD FLOOR<br>Points                                                                                                    |                                                                                                    | Name                                                                                      | 1 Drit                                                  |        | Low        | 29      |
| Points 33:m001                                                                                                    | SBUS_33 MODULE_1                                                                                                    | Name                                                                                      | 1 Lot                                                   | ×      | Low        | 20      |
| Points Points 33:m001 33:m002                                                                                                    | SBUS_33 MODULE_1<br>SBUS_33 MODULE_2                                                                                                    | Name                                                                                      | 1 Det                                                   |        | Low        | pe      |
| 2 SECOND FLOOR<br>3 THIRD FLOOR<br>33 m001<br>33 m002<br>33 m003                                                                                                    | SBUS_33 MODULE_1<br>SBUS_33 MODULE_2<br>SBUS_33 MODULE_3<br>SBUS_33 MODULE_3                                                                                                    | Name                                                                                      | 1 Drit                                                  | an the | Low        | pe      |
| 2 SECOND FLOOR<br>3 THIRD FLOOR<br>33 m001<br>33 m002<br>33 m004<br>33 m004<br>33 m004                                                                                                    | BUS_33 MODULE_1<br>SBUS_33 MODULE_2<br>SBUS_33 MODULE_2<br>SBUS_33 MODULE_2<br>SBUS_33 MODULE_4<br>SBUS_33 MODULE_4                                                                                                    | Name<br>Point Name<br>Note: Names are to<br>InteliKnight display.                         | 1 Ent                                                   | an the | Low        | 29      |
| 2 SECOND FLOOR<br>3 THIRD FLOOR<br>33 m001<br>33 m002<br>33 m003<br>33 m005<br>33 m005                                                                                                    | 58U5_33 MODULE_1<br>S8U5_33 MODULE_1<br>S8U5_33 MODULE_1<br>S8U5_33 MODULE_5<br>S8U5_33 MODULE_5<br>S8U5_33 MODULE_5                                                                                                    | Name<br>Point Name<br>Note: Names are to<br>IntellKright display                          | 1 Ent                                                   | an the | Low<br>Ty  | 28      |
| 2 SECURD FLOOR<br>3 THIRD FLOOR<br>23 m001<br>33 m002<br>33 m004<br>33 m005<br>33 m005<br>33 m007                                                                                                    | SUUS_33 MODULE_1<br>SUUS_33 MODULE_3<br>SUUS_33 MODULE_3<br>SUUS_33 MODULE_4<br>SUUS_33 MODULE_4<br>SUUS_33 SINSOR_1<br>SUUS_33 SINSOR_1                                                                                                    | Name  Point Name  Note: Name: are to Intel®/cight display  01234967890123                 | Uncelled to 20 characters of                            | an the | Low Ty     | pa      |
| 25EUN0 FL00<br>3THIRD FL00R<br>23m001<br>33m003<br>33m003<br>33m004<br>33m004<br>33m005<br>33m005                                                                                                    | 1 KUS, 33 MODULE 1<br>SRUS, 33 MODULE 1<br>SRUS, 33 MODULE 2<br>SRUS, 33 MODULE 4<br>SRUS, 33 MODULE 4<br>SRUS, 33 SRUSOR, 1<br>SRUS, 33 SRUSOR, 2<br>SRUS, 33 SRUSOR, 2                                                                                                    | Name Point Name Note: Names are to Intel®right display 012349678901234                    | 1 Ent                                                   | an the | Low<br>Low | pe      |
| 25ECUN0 FL00<br>3THIRD FL00R<br>23m001<br>33m002<br>33m003<br>33m004<br>33m005<br>33m005<br>33m005<br>33m005<br>33m002<br>33m002<br>33m002<br>33m002<br>33m002<br>33m002<br>33m002<br>33m002<br>33m002<br>33m002<br>33m002<br>33m002<br>33m005<br>33m005<br>33m05<br>33m05<br>33 | SUUS_33 MODULE_1<br>SUUS_33 MODULE_1<br>SUUS_31 MODULE_<br>SUUS_31 MODULE_<br>SUUS_31 MODULE_1<br>SUUS_31 SUNOULE_1<br>SUUS_31 SUNOULE_1<br>SUUS_31 SUNOULE_1<br>SUUS_31 SUNOULE_1<br>SUUS_31 SUNOULE_1<br>SUUS_31 SUNOULE_1<br>SUUS_31 SUNOULE_1<br>SUUS_31 SUNOULE_1                                                                                                    | Name                                                                                      | unceted to 20 characters of                             | an the | Low<br>Low | pe      |
| Points Points Po                                                                                                    | 1 KUS, 33 MODULE 1<br>SKUS, 33 MODULE 1<br>SKUS, 33 MODULE 1<br>SKUS, 33 MODULE 1<br>SKUS, 33 SKNORL 1<br>SKUS, 33 SKNORL 2<br>SKUS, 33 SKNORL 3<br>SKUS, 33 SKNORL 4<br>SKUS, 33 SKNORL 4                                                                                                    | Name<br>Point Name<br>Note: Name are to<br>IntelKrapid dapky<br>012349678901234<br>DB     | Unceled to 20 characters of 456789                      | on the | Low<br>Low | pe      |
| Points  Points  33m001  33m003  33m003  33m004  33m004  33m004  33m004  33m004  33m002  33m002  33m002  33m002  33m002  33m002  33m002  33m004  33m002  33m004  33m004                                                                                                    | BUS_SMODULE_1<br>BUS_SMODULE_2<br>BUS_SMODULE_2<br>BUS_SMODULE_2<br>BUS_SMODULE_4<br>BUS_SMODULE_4<br>BUS_SMODULE_4<br>BUS_SMODULE_5<br>BUS_SMODULE_5<br>BU | Name                                                                                      | I Dra<br>I Dra<br>unceted to 20 characters of<br>456789 | an the | Low<br>Low | 20      |
| Peints Peints Painto FLOOR Paints Paints Pai                                                                                                    | 415,53340014,1<br>886,53340014,5<br>886,53340014,5<br>886,53340014,5<br>886,53340004,5<br>886,53340004,5<br>886,5334000,1<br>886,5334000,1<br>886,5334000,1<br>886,533400,1                                                                                                    | Name<br>Point Name<br>Note: Names are te<br>Intel®right 4 splay<br>(01234967990123)<br>08 | uncated to 20 characters of 456789                      | an the | Low<br>Low | 29      |

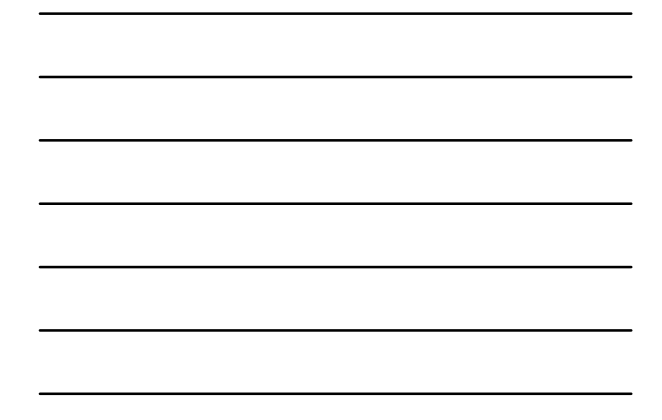

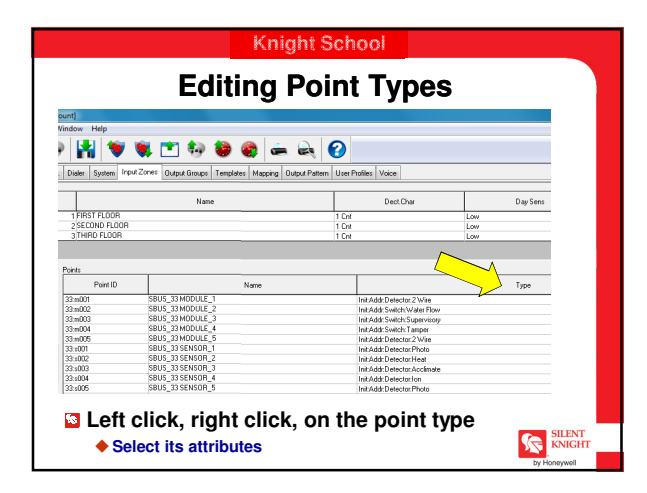

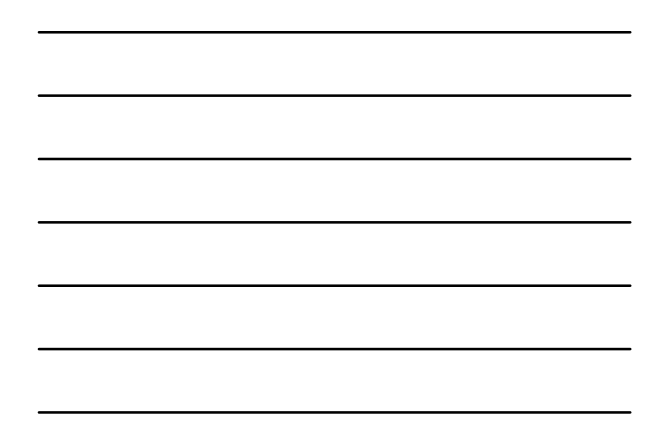

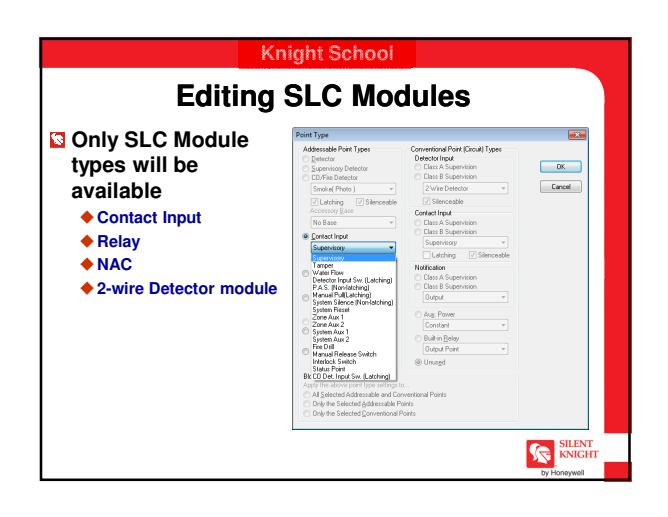

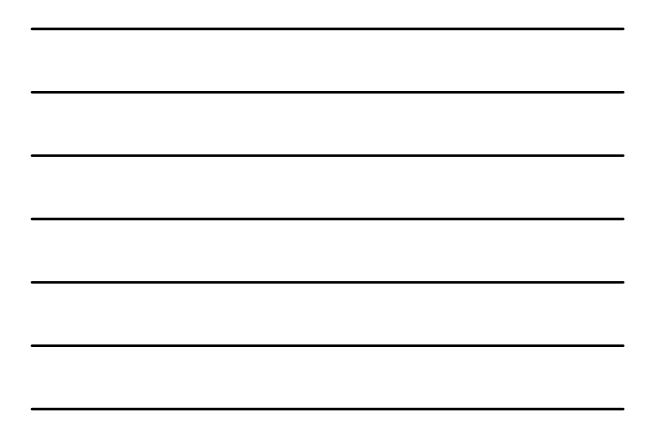

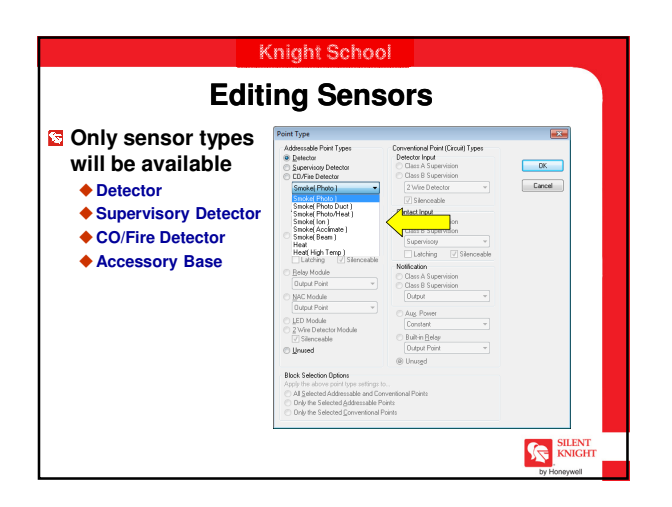

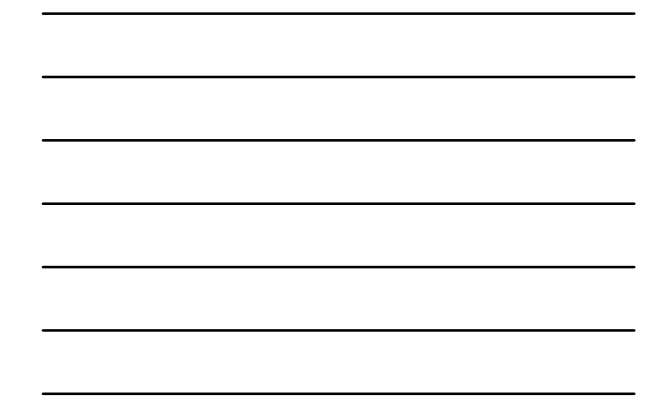

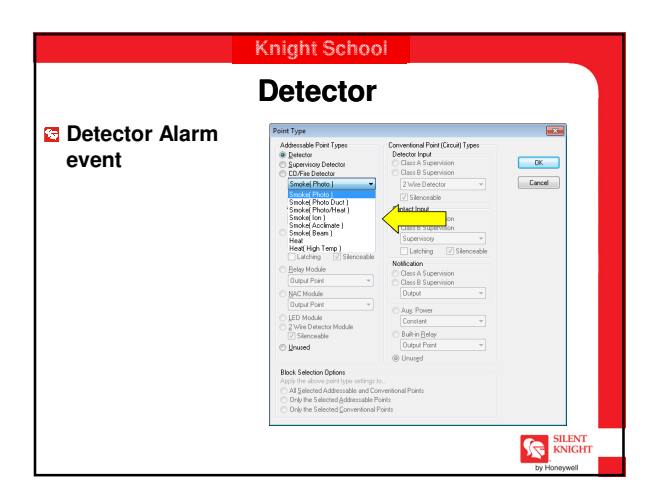

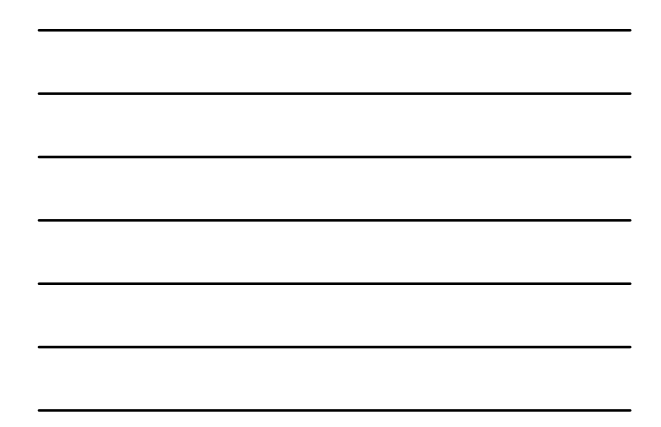

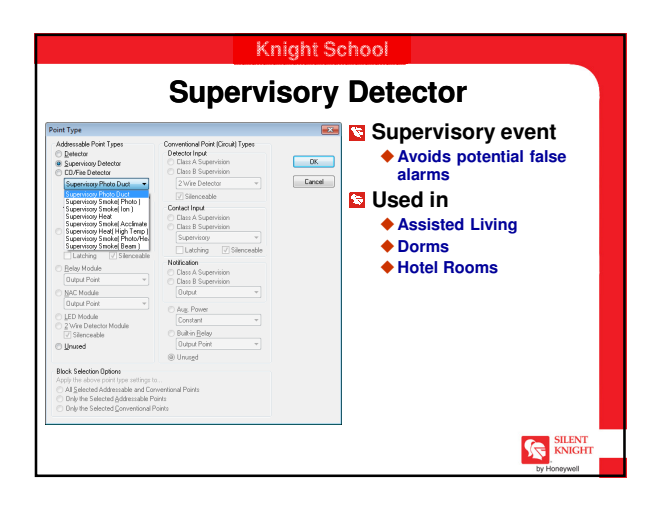

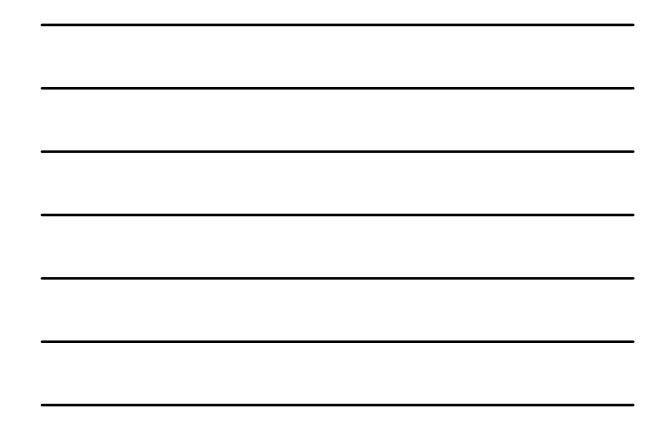

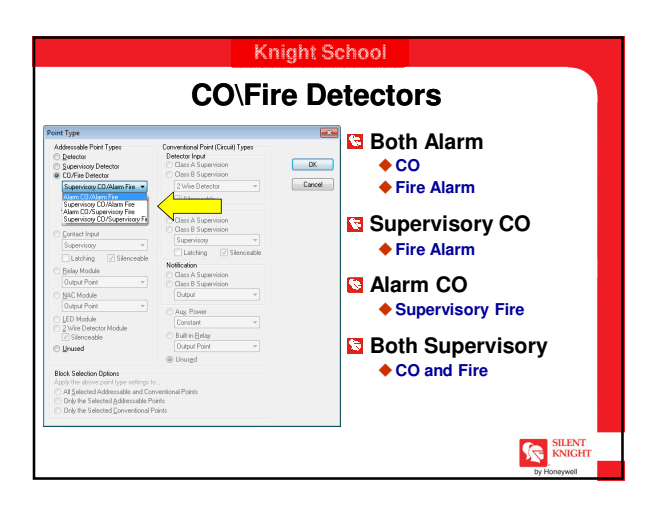

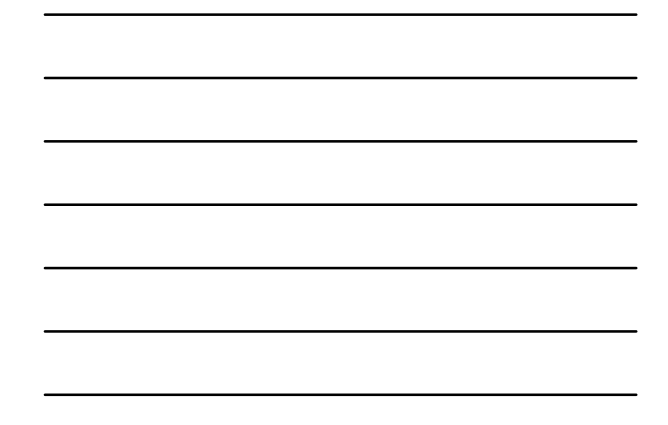

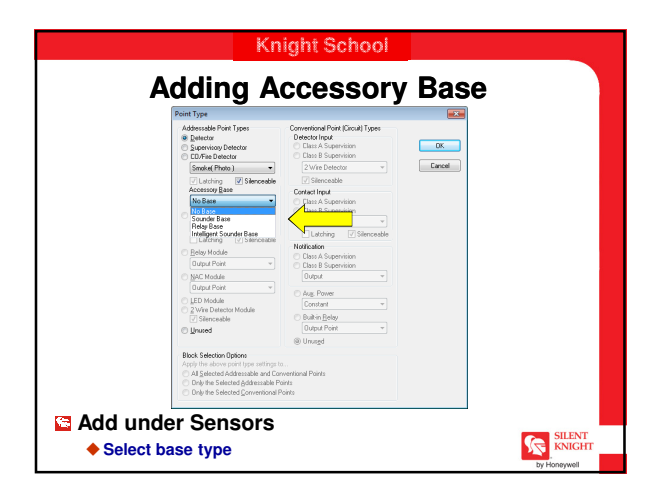

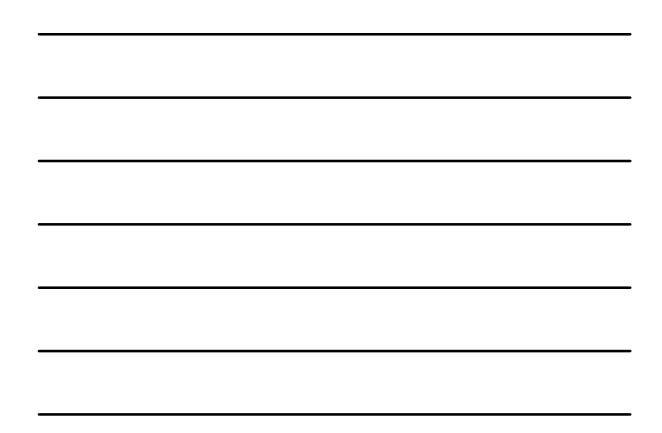

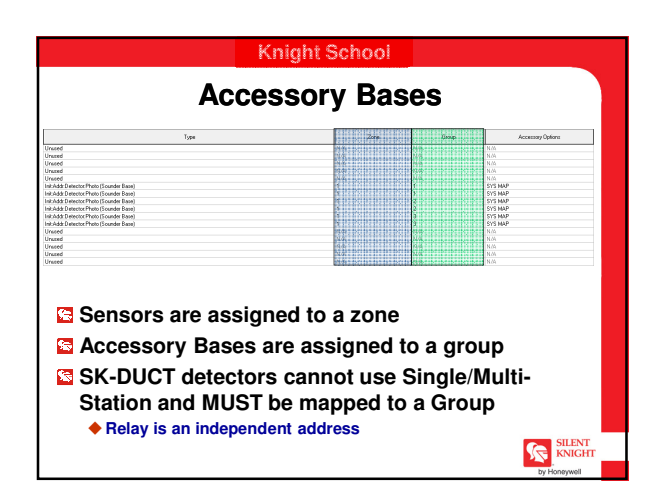

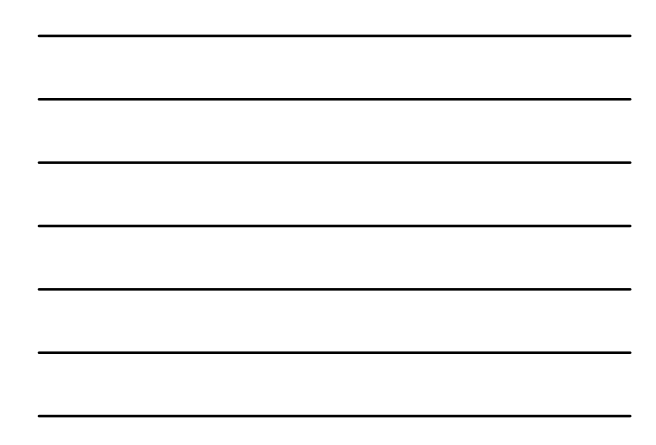

| Туре                       |                         | Zone          | Group   | Accessory Options |
|----------------------------|-------------------------|---------------|---------|-------------------|
|                            |                         | N/A           | N/O     | N/A               |
|                            | Accessory Dotions       |               | - 7 ~   | A 10.05           |
|                            | including options       |               | ~ ~     | A NA              |
|                            | Single/Multistation Con | 101           | NA      | ANA               |
| ctor Photo (Sounder Basel  | Multistation (MST)      |               | 1       | SYS MAP           |
|                            | C Sinde Station (SSI    | 1             | N/A     | N/S.              |
|                            | O Tube search(22)       | ,             | NJA.    | NA.               |
|                            | System Mappable ]       | INV (SYS MAP) | N.M.    | N/A               |
|                            |                         |               | NAA.    | N/A.              |
|                            | Ngn Silenceable (1      | (SIL)         | N.A.    | N.5A.             |
|                            | CT Labelies             |               | N./A.   | N/S,              |
|                            | Coll Parcend            |               | N/A.    | N/A.              |
|                            |                         |               | N/A.    | N/A.              |
|                            | System Mappable         |               | N/0.    | PU/A.             |
|                            |                         | -             | 8.05    | 10/05             |
|                            | Or                      | Caucal        | 0.05    | 19/34<br>N.13     |
|                            |                         |               | N/A     | N/A               |
|                            |                         |               | M AA    | 81.05             |
| Left click, righ<br>Select |                         | er "Acc       | cessory | Options'          |

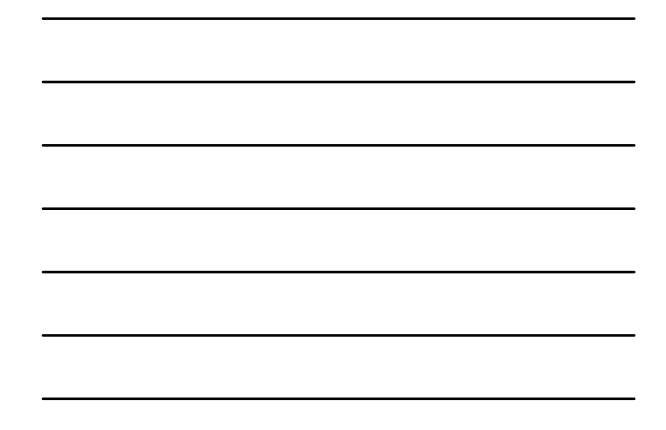

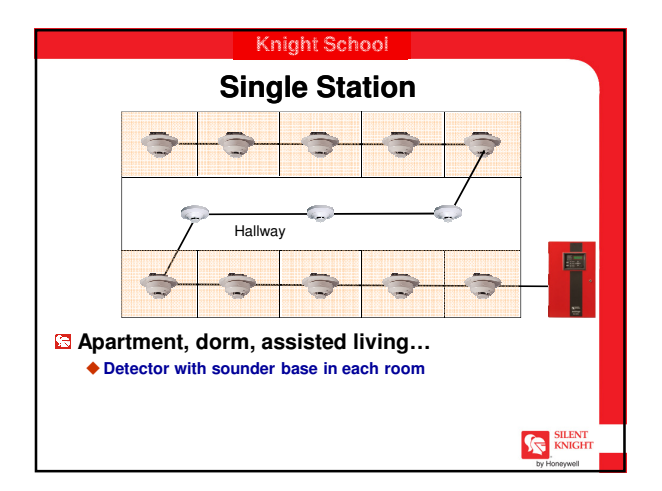

![](_page_9_Figure_3.jpeg)

![](_page_9_Figure_4.jpeg)

![](_page_9_Figure_5.jpeg)

![](_page_10_Figure_0.jpeg)

![](_page_10_Figure_1.jpeg)

![](_page_10_Figure_2.jpeg)

![](_page_10_Figure_3.jpeg)

![](_page_10_Figure_4.jpeg)

![](_page_10_Figure_5.jpeg)

|                                                                                                    | Knight School                                                                                                    |                                                                                                    |                 |                                                           |  |
|----------------------------------------------------------------------------------------------------|----------------------------------------------------------------------------------------------------|----------------------------------------------------------------------------------------------------|-----------------|-----------------------------------------------------------|--|
| Assi                                                                                                    | gning Ir                                                                                                    | nput Poi                                                                                                    | nts to a Z      | Zone                                                      |  |
| SUSS - (Thed Susreplic SUSSAccesser)     File View Options Window Hidp     D     L     L | ¥ ¥ 🗈 🕂 🖬 🖨 🖮                                                                                                    | ₩ 0                                                                                                    |                 |                                                           |  |
| Account into America Parente Date Apub<br>Nov Zone Characteristics<br>Zone                                                                                                    | n horf2rei DahaGooge Tengkée Maging D                                                                                                    | National Testimes                                                                                                    | DeciDia<br>1 De | Head Same                                                 |  |
| Struct Parks         Parks           27 Parks Parks         100           27 Parks Parks         100           28 Parks Parks         100           28 Parks Parks         100           28 Parks Parks         100           28 Parks         100           28 Park                                                                                                    | # 0 Name<br>0.1/3100014<br>0.1/3100042<br>0.0/3100042<br>0.0/310000000000000000000000000000000000 | n<br>Britada Santa Manual Na<br>Britada<br>Britada<br>Brit | 794             | 200<br>1 1<br>1 1<br>1 1<br>1 1<br>1 1<br>1 1<br>1 1<br>1 |  |
| Zone 1 i<br>Left clic<br>you war                                                                                                    | s default<br>k, right cl<br>nt it to be i                                                                                                    | ick Zone an<br>in                                                                                                    | d modify wl     | nat zone                                                  |  |
| Must ad                                                                                                    | Must add Zone before you can assign it                                                                                                    |                                                                                                    |                 |                                                           |  |
|                                                                                                    |                                                                                                    |                                                                                                    |                 | by Honeywell                                              |  |

![](_page_11_Figure_1.jpeg)

![](_page_11_Picture_2.jpeg)